## Update Your Starfish Profile

| Step | Directions                                                                                            |
|------|----------------------------------------------------------------------------------------------------|
| 1    | Click the ≡ in the top left-hand corner of your Starfish homepage to open your <b>navigation menu</b> |
| 2    | Click on your name                                                                                    |
| 3    | Select Edit Profile                                                                                   |
| 4    | Upload a profile picture that will show in Starfish for you                                           |
| 5    | Under Profile Settings, select your preferences                                                       |
| 6    | Under Contact Information, update edit your notification preferences                                  |
| 7    | Under About customize your biography and general overview information                                 |
| 8    | Click Save Changes in the lower right corner                                                          |

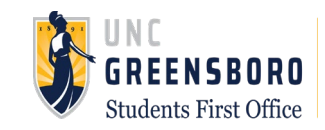